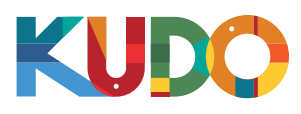

Користувачі Windows

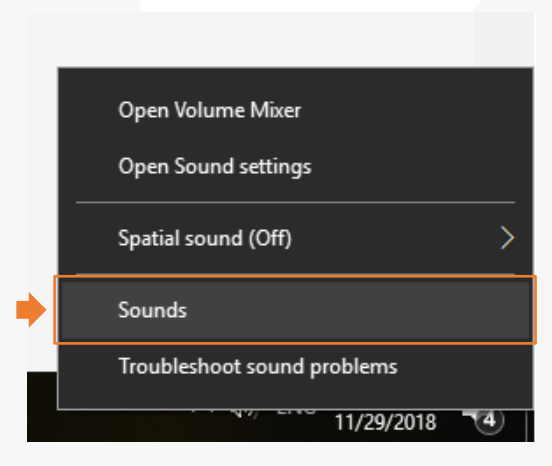

Клацніть правою кнопкою миші на піктограму гучномовця на панелі меню Windows і виберіть «Пристрої запису» або «Гучність» (залежно від встановленої версії Windows).

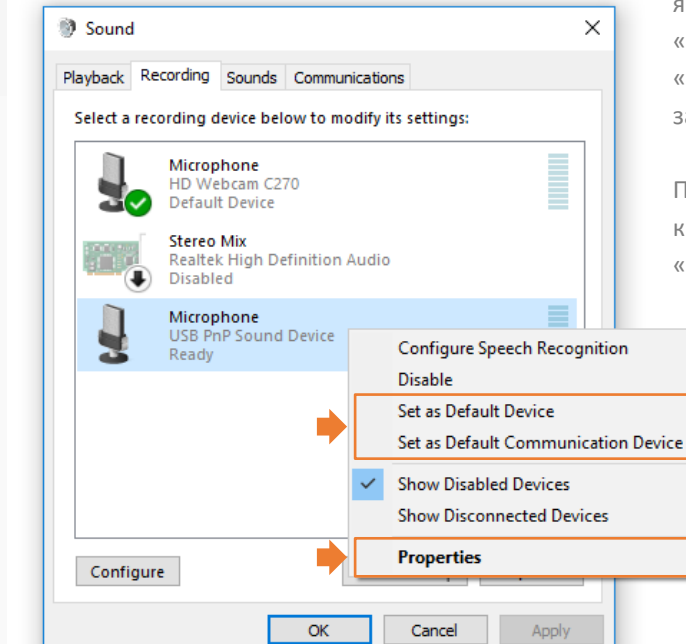

На вкладках «Відтворення» та «Запис», клацніть правою кнопкою миші на мікрофон, який ви використовуєте, і Виберіть «Встановити як пристрій за замовчуванням» і «Встановити як пристрій зв'язку за замовчуванням».

Потім на вкладці «Запис» клацніть правою кнопкою миші на пристрої та виберіть «Властивості».

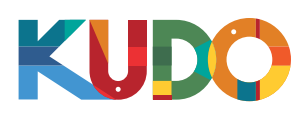

## Користувачі Windows

3

|          | Recording   | Sounds    | Communications |   |
|----------|-------------|-----------|----------------|---|
| e<br>I N | licrophone  | e Propert | es             |   |
| Gene     | eral Listen | Levels    | Advanced       |   |
|          | licrophone  |           |                | 0 |
|          |             |           |                |   |
|          |             |           |                |   |
|          |             |           |                |   |

Клацніть вкладку «Рівні» та відрегулюйте чутливість мікрофона до рівня 75-100.

Натисніть ОК, закрийте вікно «Гучність» і поверніться до KUDO в Chrome.

| r ) |
|-----|
|     |

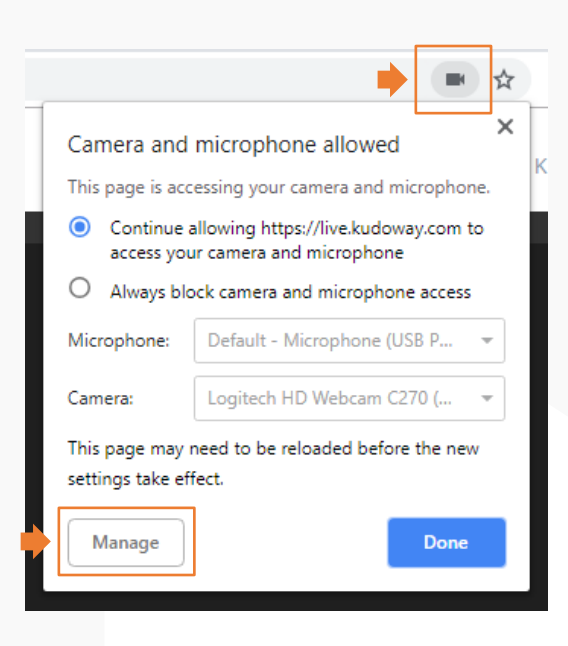

Щоб перевірити, чи Chrome відомо який мікрофон вибраний, клацніть на чорну піктограму камери, яка з'явиться в адресному рядку (у верхньому правому куті), і переконайтеся, що він зазначений у відповідному полі.

Ви можете натиснути «Налаштування» та вибрати інший мікрофон через налаштування браузера.

> Перезавантажте вкладку браузера, щоб переконатися, що налаштування оновлені.

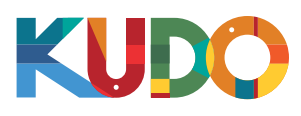

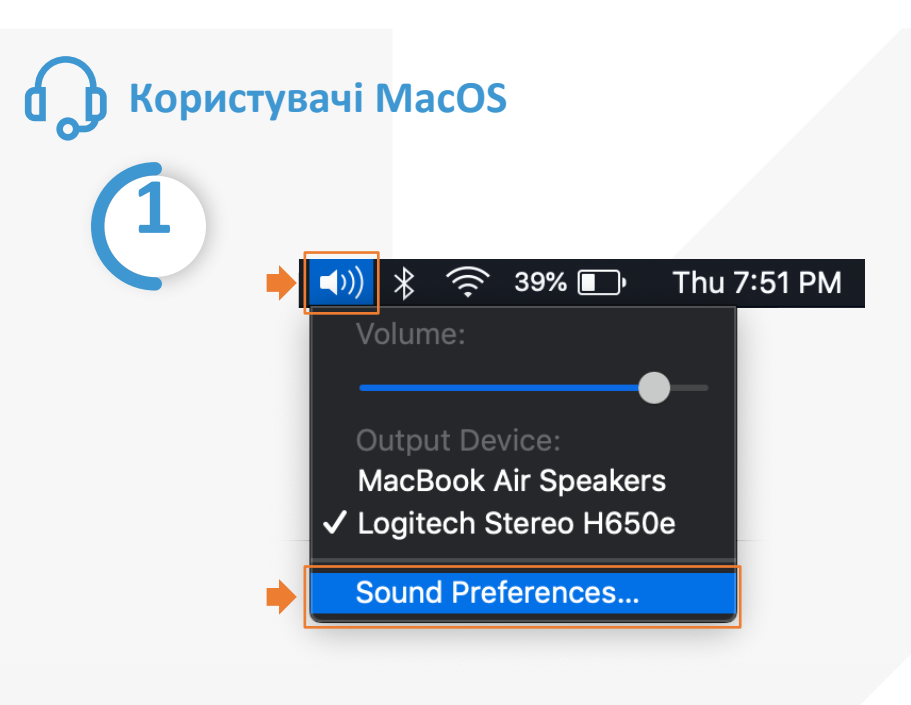

Клацніть на піктограму гучномовця на панелі меню та виберіть «Налаштування звуку». Якщо ви не бачите піктограму, клацніть на панелі меню та виберіть «Налаштування системи», а потім виберіть «Звук» зі списку.

## (2)

| • |              |                  | Sound                   |                                                       | Q Search      |
|---|--------------|------------------|-------------------------|-------------------------------------------------------|---------------|
|   |              |                  | Sound Effe              | Input                                                 |               |
|   | Select a de  | vice for sound o | utput:                  |                                                       |               |
|   | Name         |                  |                         | Туре                                                  |               |
|   | Logitech St  | ereo H650e       |                         | USB                                                   |               |
|   | MacBook A    | ir Speakers      |                         | Built-in                                              |               |
|   | Settings for | the selected dev | vice:                   |                                                       |               |
|   |              | Balance          | : Viet                  | right                                                 |               |
|   |              |                  |                         |                                                       |               |
|   |              | Output volume    | : 🛋 🔒 👘                 | <u>,</u> <b>,</b> , , , , , , , , , , , , , , , , , , | Mute          |
|   |              |                  | 🗸 Show volume in menu   | bar                                                   |               |
|   | На вкла      | адці «Вихід» в   | зиберіть зі списку гарн | ітуру, яку ви ви                                      | користовуєте. |

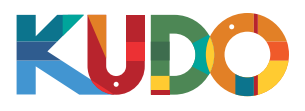

**Налаштування МасОS** 

(3)

| • |                               | Sound                            | Q Search       |
|---|-------------------------------|----------------------------------|----------------|
|   | Select a device for sound ir  | Sound Effects Outre Input        |                |
|   | Name                          | Туре                             |                |
|   | MacBook Air Microphone        | Built-ir                         | 1              |
|   | Logitech Stereo H650e         | USB                              |                |
|   | Settings for the selected dev | vice:                            |                |
|   | Input volume                  | : 🖳                              | <u> </u>       |
|   | Input level                   | : 🗎                              |                |
|   |                               |                                  |                |
|   | Output volume                 | : ◀<br>✓ Show volume in menu bar | — ◀))) 		 Mute |

На вкладці «Вхід» виберіть зі списку гарнітуру, яку ви використовуєте, та підвищіть гучність мікрофона за допомогою повзунка «Вхідна гучність».

Закрийте вікно «Звук» і поверніться до KUDO в Chrome.

| 7 |                                                                                 | ⇒ 💌 ☆                                    |  |
|---|---------------------------------------------------------------------------------|------------------------------------------|--|
| - | Camera and microphone allowed                                                   |                                          |  |
| - | Continue allowing https://live.kudoway.com to access your camera and microphone |                                          |  |
|   | O Always blo                                                                    | ock camera and microphone access         |  |
|   | Microphone:                                                                     | Default - Microphone (USB P 👻            |  |
|   | Camera:                                                                         | Logitech HD Webcam C270 ( 👻              |  |
|   | This page may<br>settings take ef                                               | need to be reloaded before the new fect. |  |
|   | Manage                                                                          | Done                                     |  |

Щоб перевірити, чи Chrome відомо який мікрофон вибраний, клацніть на чорну піктограму камери, яка з'явиться в адресному рядку (у верхньому правому куті), і переконайтеся, що він зазначений у відповідному полі.

Ви можете натиснути «Налаштування» та вибрати інший мікрофон через налаштування браузера.

Перезавантажте вкладку браузера, щоб переконатися, що налаштування оновлені.